1. เข้าสู่เว็บไซต์ <u>http://registra.bpi.ac.th/</u> เลือกเมนู <u>"นักศึกษา"</u>

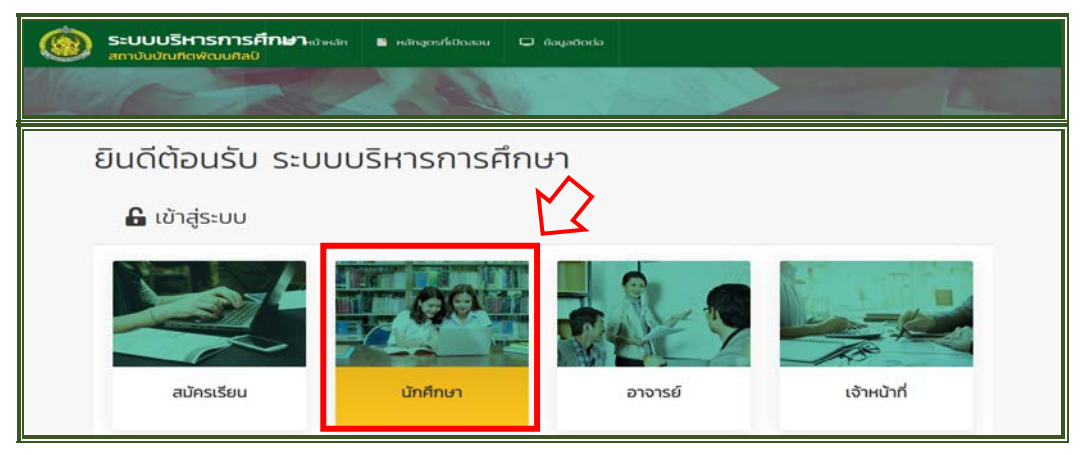

## 2. กรอกข้อมูลให้ครบถ้วนเพื่อเข้าสู่ระบบ

|                                                                                                    | ระบบบริการนักศึกษ<br>สถาบันบัณฑิตพัฒนศิ | า<br>ลป์     |
|----------------------------------------------------------------------------------------------------|-----------------------------------------|--------------|
|                                                                                                    | เลือกสถานศึกษา                          | ~            |
| Set of the set of the set of the | Username                                |              |
|                                                                                                    | Enter Username                          |              |
|                                                                                                    | Password                                |              |
|                                                                                                    | Enter Password                          |              |
|                                                                                                    | อ้างใจผ่านไว้                           | อีบรศัลผ่าน? |
| Area                                                                                                    | ເບັາສູ່ຣະບບ                             |              |
|                                                                                                    | กอับหน้าหลัก                            |              |

## เลือกเมนู <u>"ระบบลงทะเบียน"</u>

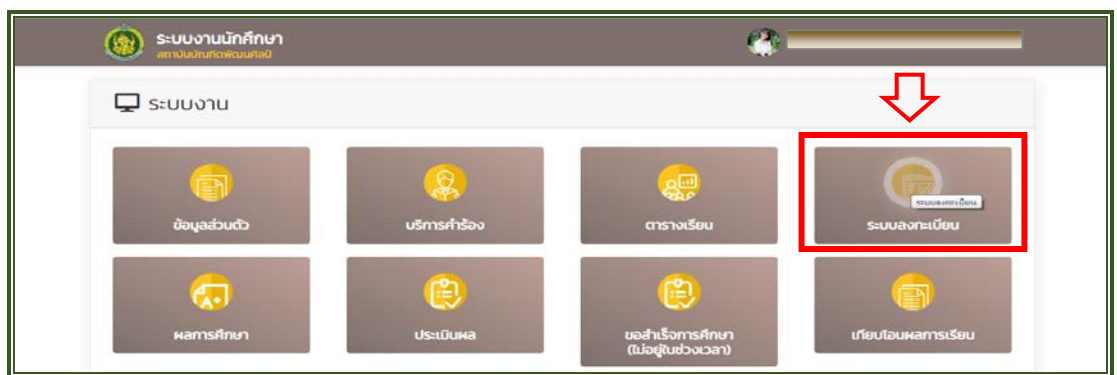

## เลือกเมนู <u>"ลงทะเบียน"</u>

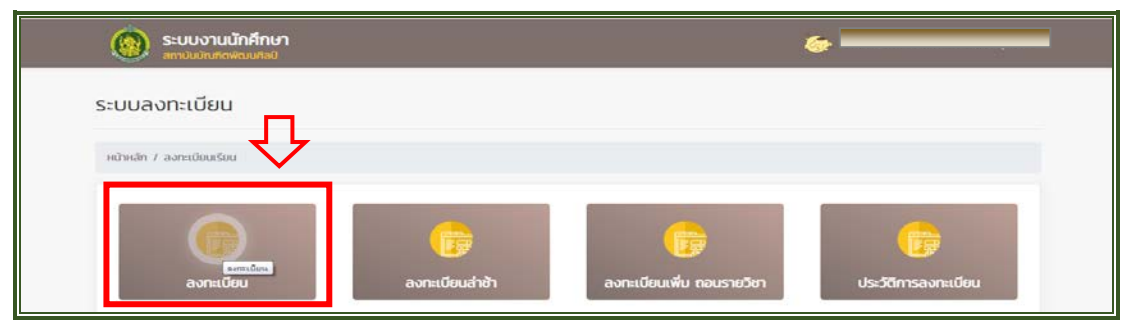

5. <u>เลือกลงทะเบียนตามหลักสูตรและแผนการศึกษาของตนเอง</u>

<u>โดยลงทะเบียนได้ไม่ต่ำกว่า 6 หน่วยกิต และสูงสุดไม่เกิน 22 หน่วยกิต</u>

| รหัสวีชา                                                                        | ສົ່ວວິຍາ                                                                                                    |                                  | ผู้สอบ      |                                               |                       | กล์ม         |                     |                                     |
|---------------------------------------------------------------------------------|----------------------------------------------------------------------------------------------------|----------------------------------|-------------|-----------------------------------------------|-----------------------|--------------|---------------------|-------------------------------------|
|                                                                                 | 1                                                                                                    |                                  | 1000        |                                               |                       | ( ato        |                     |                                     |
|                                                                                 |                                                                                                    |                                  |             |                                               |                       |              | Q nu                | entan                               |
| สำนวนหน่วยกิดที่สาย                                                             | กรกลงกาเบียน ก็อไม่ต่ำกว่า 3 และไม่เกิน 28 หน่ว                                                                                                 | uño                              |             |                                               |                       |              |                     |                                     |
| รายวิชาที่เปิดสอ<br>รหัสวิชา                                                    | ม บิการศึกษา 2564/1<br>ชื่อราชวิชา                                                                                                    | หม่วยที่ด                        | ısan        | nậu                                           | ຮັບ                   | ao           | คงเหลือ             | ลงกะเบียน                           |
| รายวิชาที่เปิดสอ<br><b>ระโสวิชา</b><br>วิชาสำหรับปี 1                           | น บิการศึกษา 2564/1<br>ซึ่งราชวิชา                                                                                                    | рурсти                           | Dan         | nậu                                           | మ                     | ao           | คงเหลือ             | ลงทะเบียน                           |
| รายวิชาที่เปิดลอ<br><b>ระโลวิชา</b><br>รชาสำหรับปี 1<br>30011001                | ม Omsศึกษา 2564/1<br>ซึ่งรามวิชา<br>สารสมบทแพ็อการเรียนรู้ดออดชีวิต<br>เกษายนชิงปร กษายร                                                        | Haberia<br>3 (3-0-6)             | ion<br>-    | <b>กลุ่ม</b><br>นาฏกิลปิไทย 1/64              | <b>ຮັບ</b><br>20      | ao<br>3      | คงมะลือ<br>17       | ลงกะเบียน<br>🗸 องกะเบียน            |
| ราชวิชาที่เปิดสอ<br><b>รหัสวิชา</b><br>วิชาเส้าหรับปี 1<br>30011001<br>30011002 | ม Omsศึกษา 2564/1<br>ชื่อรายวิชา<br>สารสมบทแพ็อการเรียนรู้ดออดชีวิต<br>เกลายมชิมช่า กลายร<br>พฤติกรรมมนุษย์ที่มากรพัฒนาตม<br>มาลายมชิมช่า กลายร | нізийа<br>3 (3-0-6)<br>3 (3-0-6) | <b>1381</b> | กลุ่ม<br>มาฏสิลปิไทย 1/64<br>มาฏสิลปิไทย 1/64 | <b>SU</b><br>20<br>20 | ao<br>3<br>2 | คงเหลือ<br>17<br>18 | ลงกะเบียน<br>🗸 องหมือม<br>🗸 องหมือม |

 6. ด้านล่างจะปรากฏรายวิชาที่ได้เลือกลงทะเบียนเรียน นักศึกษาต้องตรวจสอบรายวิชาทุกครั้ง ก่อนกด <u>"บันทึกข้อมูล"</u> เพราะไม่สามารถแก้ไขได้หลังจากกดบันทึกแล้ว

| SHabon                                  | ซื่อราชวิชา                       | рлесын    | จำนวนเงิน (บาท) | au    |
|-----------------------------------------|-----------------------------------|-----------|-----------------|-------|
| 30011001                                | สารสนเทศเพื่อการเรียนรู้ดลอดชีวิต | 3 (3-0-6) |                 | au    |
| 20122003                                | บุคคลสำคัญในวงการมาฏคิลปี         | 2 (2-0-4) |                 | 1 au  |
| 30011002                                | พฤติกรรมมนุษย์กับการพัฒนาตน       | 3 (3-0-6) |                 | E au  |
| 20122009                                | ทักษะมาฏศิลป์นานาชาติ             | 2 (0-4-2) |                 | 1 au  |
| 30122002                                | กายวิภากสำหรับนาฏทิลป์            | 2 (2-0-4) |                 | au au |
| \$ คำบำรุงการศึกษา และค่าลงกะเบียนเรียน |                                   |           | 13,500.00       |       |
| เวมทั้งหมด                              |                                   | 12        | 13,500.00       |       |

 เลือกพิมพ์ใบชำระเงินและดำเนินการชำระเงินค่าลงทะเบียน ผ่านธนาคารกรุงไทย ทุกสาขา ตาม กำหนดระยะเวลาที่ทางสถาบันฯ กำหนดไว้

| รหัสวิชา              | ชื่อรายวิชา                       | олесин    | จำนวนเงิน (บาก) |
|-----------------------|-----------------------------------|-----------|-----------------|
| 30011001              | สารสนเทศเพื่อการเรียนรู้ตลอดชีวิต | 3 (3-0-6) | 1               |
| 20122003              | บุคคลสำคัญในวงการมาฏศิลป์         | 2 (2-0-4) |                 |
| 30011002              | พฤติกรรมมนุษย์ภัมการพัฒนาตน       | 3 (3-0-6) |                 |
| 20122009              | ทักษะนาฎศิลป์นานาชาติ             | 2 (0-4-2) |                 |
| 30122002              | กายวิภาคสำหรับนาฏคือปี            | 2 (2-0-4) |                 |
| ค่าบำรุงการศึกษา และเ | ก่าลงทะเบียบเรียน                 |           | 13,500.00       |
| วมทั้งหมด             | $\sim$                            | 12        | 13,500.00       |
|                       |                                   |           |                 |